Welcome,

We are excited to have you join us for the Trauma Analytics' **ICD10 Trauma Injury Coding Course**. This unique one of a kind trauma ICD10 injury-coding course will be held on the UTMB Campus, Rebecca Sealy Building at 404 8<sup>th</sup> Street, Galveston, Texas. Prior to September 15, 2018 all registered students need to complete the below listed tasks online. The following instructions will walk you through each task directing you to setting up your Trauma Analytics account and AHiMA VLab account. In order to ensure you are able to access all of the materials and information used during the course, <u>each student is</u> <u>expected to complete the tasks by September 14, 2018</u>.

### Student Pre Couse Task List:

1. Setup your student online account with Trauma Analytics and enroll in the Online ICD10 Trauma Injury Coding Course

• If you currently have a Trauma Analytics account, have paid online, and enrolled in the course please skip to Task Number 2.

• If you paid by check please follow all steps of Task Number 1 for successful setup and enrollment in the course.

# 2. Setup your VLab Academy Enrollment with AHiMA

• Please follow all steps of Task Number 2 for successful VLab enrollment.

#### **Task 1:** Setup your online Trauma Analytics account and enroll in your course Your welcome email will include a unique course enrollment **key**. The key will be used to complete your online access and enrollment. Please have your welcome email with enrollment key available as your complete Task 1.

• **Step 1:** Access <u>www.TraumaAnalytics.com</u> home page and complete the online registration form to gain access to the Trauma Analytics online learning management system (LMS).

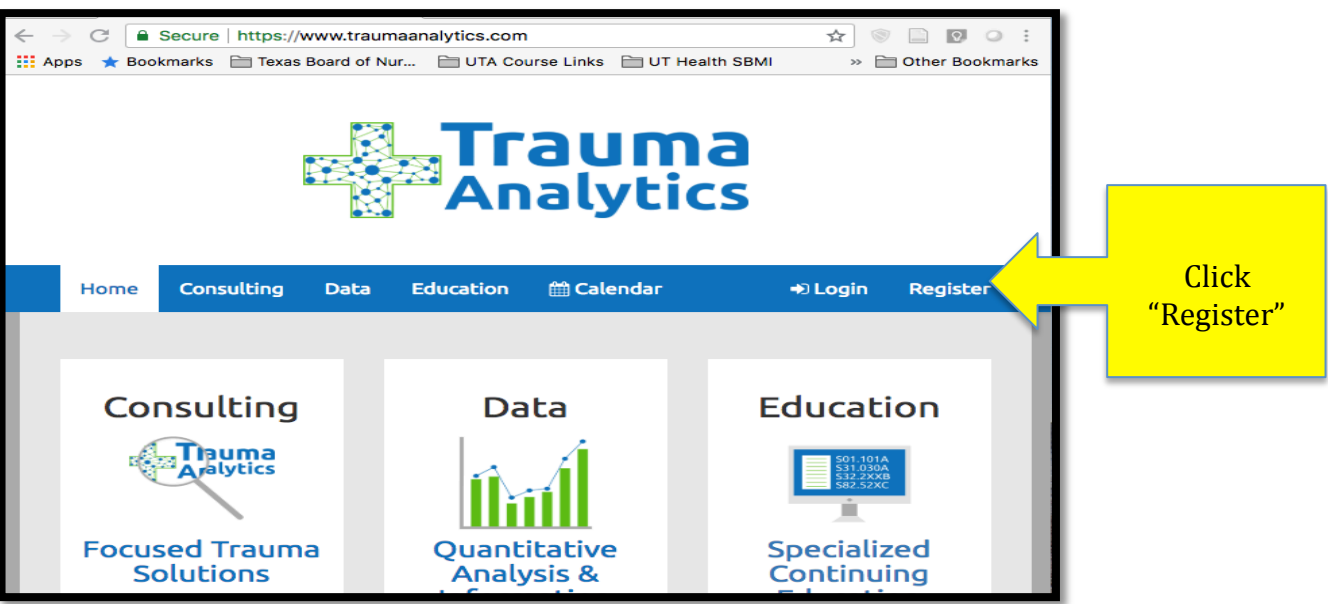

\*Note if you already have a Trauma Analytics Login, login and skip to Step 5

• **Step 2:** Once you click on the <u>**"Register"**</u>, you will be directed to the registration form please complete all information on the registration form.

| Analytics                                                                                                    |                                                                                                    |
|----------------------------------------------------------------------------------------------------|----------------------------------------------------------------------------------------------------|
| Nome Consulting Data Education @Calendar +)Login Register                                                                                                    | Please complete the full registration form and set up your password.                                                                                                    |
| Personal Information   First Name *   Last Name *   Last Name *   Email *   Password *   Verify Password *   Date of Birth *   Telephone *   Address   Apt/Unit   City State   TotDB/NTDS #   TURDB/NTDS #   TurDB/NTDS #   TurDB/NTDS #   Address 1 *   Address 1   Address 1   Address 1   Address 1   Address 1   Address 1   Address 1   Address 2   Address 1   Address 1   Address 1   Address 1   Address 1   Address 2   Address 3   City*   State *   Zip Code * | For your security, keep your login and<br>password confidential, as it should only be<br>used by you to ensure your personal<br>information and course information stays<br>secure.<br>Provide your Hospital / Trauma Center<br>Information. Your hospital address<br>information is required as part of the<br>registration process.<br>In order to obtain continuing education<br>certificate, you must provide the "Required For<br>Continuing Education (CE)" section of the<br>registration. If you do not have credentials or a<br>state license, please leave these two data<br>points blank. |
| Required for Continuing Education (CE)         Last 4 of SSN         Credentials (RN, MD, EMT, CAISS, etc)         State License # (or N/A)         By registering, you state that you agree to our Terms & Policies.                                                                                                    | Click<br>"Register"                                                                                                    |

Upon completing the Personal Information, Hospital/Trauma Center Information, and Required for Continuing Education (CE), click the **"Register"** button on the lower right corner of the online registration form.

• **Step 3:** After completing the online registration form you will be taken directly into your "My Profile" screen as shown below.

| Home Consulting Data Education                                                                                                    | Calendar<br>New Student User Id: 1192 Account Type: Student Approval Status: Pending | L New Student +<br>My Courses<br>My Profile<br>I+ Logout | Your name will appear in the top right<br>of the menu bar on the Trauma Analytics<br>website with a drop down menu for <b>"My</b><br><b>Courses", "My Profile", and "Logout."</b>                                                                                                    |
|----------------------------------------------------------------------------------------------------|--------------------------------------------------------------------------------------|----------------------------------------------------------|----------------------------------------------------------------------------------------------------|
|                                                                                                    |                                                                                      |                                                          | Your Account Type will be <b>"Student"</b>                                                                                                    |
| Choose Photo Personal Information New Student NewStudent@TraumaAnalytics.com Password * Verify Password *                                                            |                                                                                      |                                                          | Your Approval Status will be <b>"Pending."</b> All registrations are pending administrator approval, which can take up to 24-48 hours. Each account is reviewed to ensure the security of our students and learning management system. Once your account is approved, the <b>"Pending"</b> flag will be changed to <b>"Approved"</b> and you will receive an email notification.                                         |
| 09/03/1979<br>469-243-2059<br>P.O. Box 841718<br>Apt/Unit<br>Pearland<br>Hospital/Trauma Center Infor<br>Trauma Analytics Hospital                                   | Texas                                                                                | 77584                                                    | It is important to check your email after you<br>have completed the online registration and<br>once you have reached this screen. You will<br>receive an email confirmation stating:<br>"Welcome to Trauma Analytics Hi New Student<br>Name, Your account is successfully registered and<br>submitted for review. It will be processed within the<br>next 24-48 hours. Thanks and stay tuned! Trauma<br>Analytics Team." |
| Trauma Center Level (Level 1-5, in Pursu           N/A           000000           2020           Attn: Trauma Services           P.O. Box 841718           Address 3 | ilt, or N/A)                                                                         | ÷                                                        | From this screen you can review all your<br>personal information, upload your student<br>photo, change / update your password. You<br>can also update your personal information and<br>hospital association should any of this<br>information ever change.                                                                                                    |
| Pearland                                                                                                    | Texas                                                                                | 77584                                                    |                                                                                                    |
| Required for Continuing Educ                                                                                                    | ation (CE)                                                                           |                                                          |                                                                                                    |
| RN, CSTR, CAISS                                                                                                    |                                                                                      |                                                          |                                                                                                    |
| TX-123456789                                                                                                    |                                                                                      |                                                          |                                                                                                    |
|                                                                                                    |                                                                                      | Update Profile                                           |                                                                                                    |

• **Step 4:** The online registration for the Trauma Analytics LMS is now complete. You will "Logout" of the system and wait 24-48 hours for your account to be approved. Once you receive your approval email to the email address used with your registration, you will log back into <u>www.TraumaAnalytics.com</u> with your username and password and follow the steps listed in Step 5.

• **Step 5:** You will receive email confirmation that your Trauma Analytics LMS student user account has been approved. Go to <u>www.TraumaAnalytics.com</u> and click "**Login**," then follow the steps to "**Sign In**" to the LMS. With an approved account you now have full access to the Trauma Analytics website.

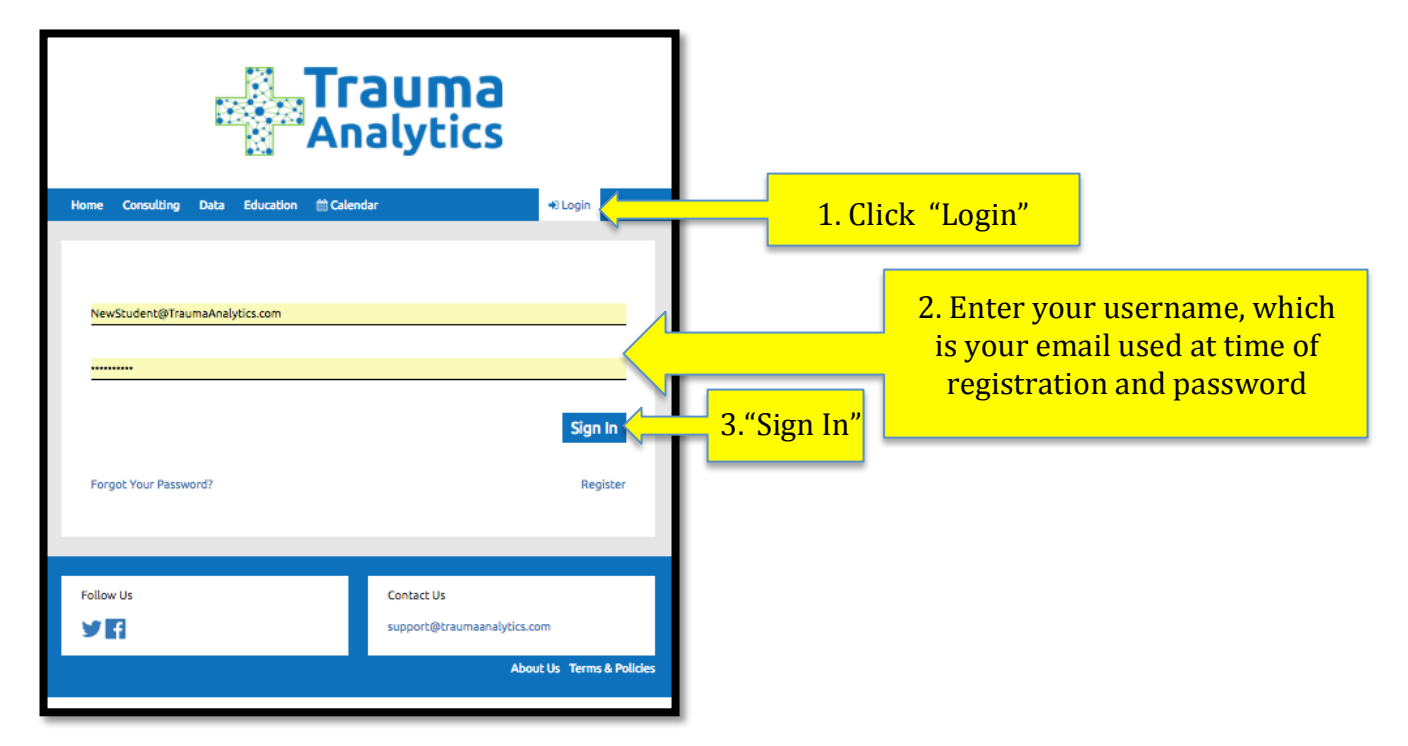

• **Step 6:** Full Access to Trauma Analytics Learning Management System (LMS)

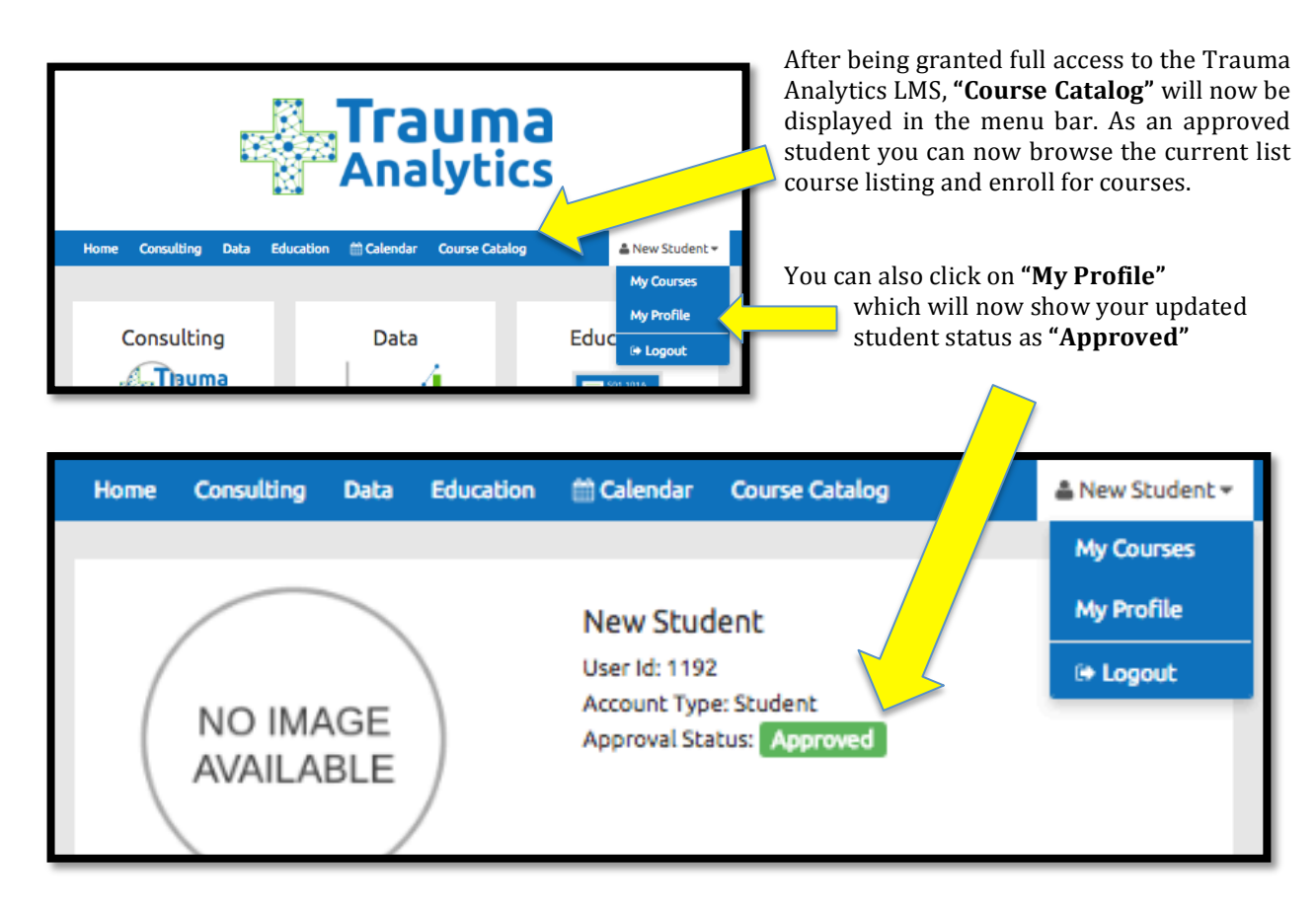

• Step 7: You can now select your course from the "Course Catalog"

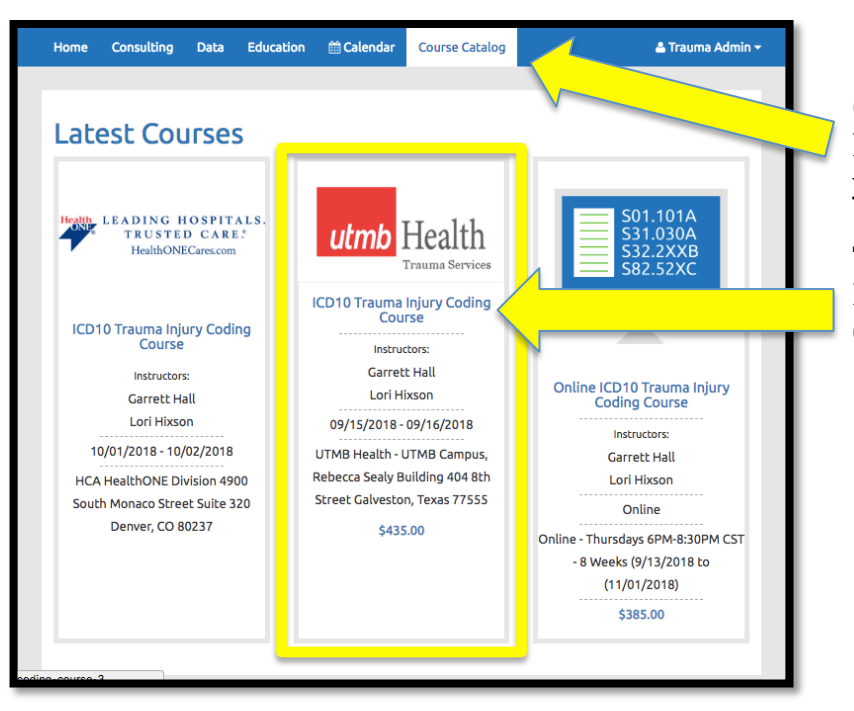

Click on **"Course Catalog**," and the latest courses will appear. Look for your course.

The course will be the UTMB Health ICD10 Trauma Injury Coding Course

**Step 8:** Once the course is identified click on it, and the course details screen will be displayed.

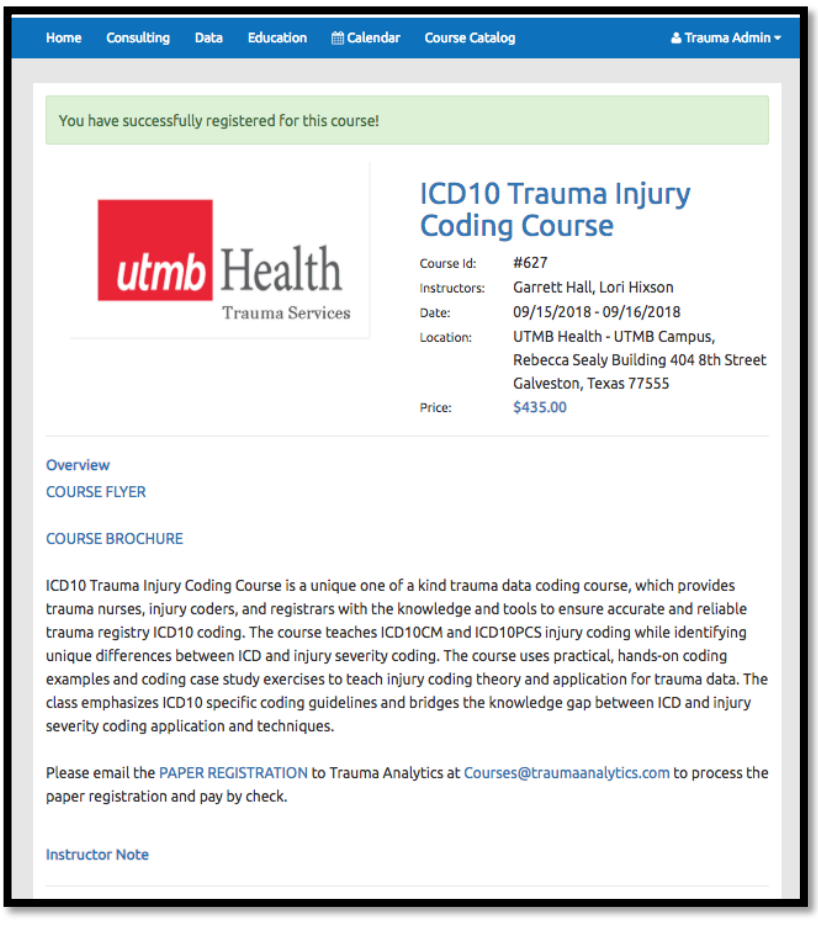

Please review the course **Overview**, **Instructor Note**, **Learning Objective**, **Pre-Requisites**, **Textbook or Additional Resources**, **Continuing Education**, and **Course Modules**. **Step 9:** Scroll to the bottom of the course details screen and locate the **"Register with key"** blue button. Click this button to complete your enrollment into the course.

| Course Modules                                                                                                    |                                                 | enrollment into the course.                                                                                                    |
|----------------------------------------------------------------------------------------------------|-------------------------------------------------|----------------------------------------------------------------------------------------------------|
| Overview and Introduction to ICD10 Tra     Introduction to ICD10CM     ICD10CM: Trauma Diagnosis Coding     ICD10CM: External Cause Coding     Introduction to ICD10PCS     ICD10PCS: Procedure Coding     Overview and Introduction to ICD10CM                                                                                                 | uma Injury Coding and ICD10PCS Coding Exercises | Enter the enrollment course key that<br>was sent to you in the email with these<br>instructions.                                                                                                    |
| Head: Brain and Cranial Trauma     Face: Maxillofacial and Ocular Trauma     Neck, Spine, Spinal Cord, and Vertebral Column Trauma     Thoracic Trauma     Abdominal Trauma     Pelvic Trauma     Musculoskeletal Trauma     Integumentary and Burn Trauma     National Trauma Data Standard (NTDS) 2018 Injury Complications Review and Coding |                                                 | <b>DO NOT SHARE</b> your course enrollment key, as they<br>are unique keys. Once redeemed, the course key<br>cannot be reused. Student who share course keys or<br>accounts are flagged for sharing course keys, and<br>will be not be allowed to participate in the course<br>and will not receive a refund. |
| ٩                                                                                                    | Register with key                               | 1. Click "Register with key"                                                                                                    |
| Follow Us                                                                                                    | Contact Us                                      |                                                                                                    |
| YA                                                                                                    | support@traumaanalytics.com                     |                                                                                                    |
|                                                                                                    | About Us Terms & Polic                          | des                                                                                                    |

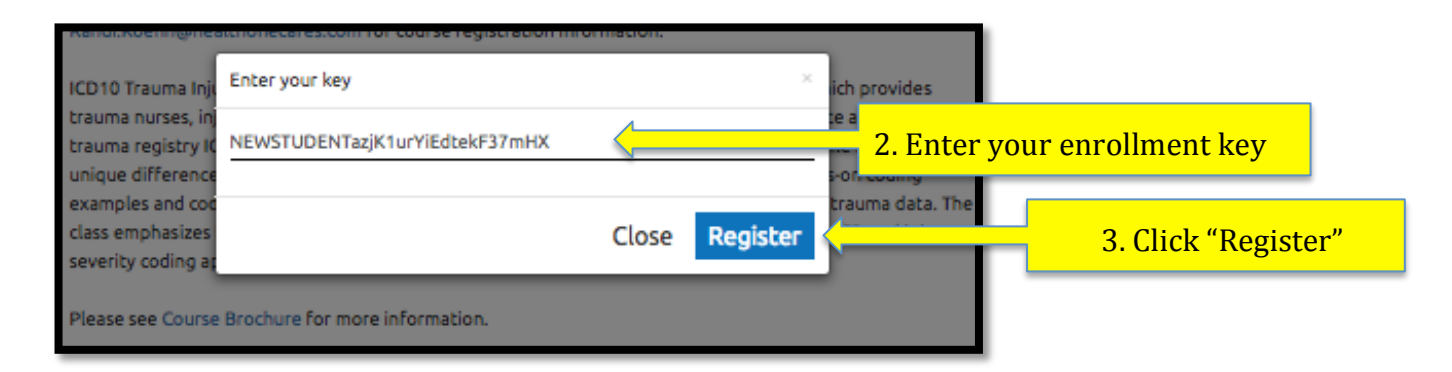

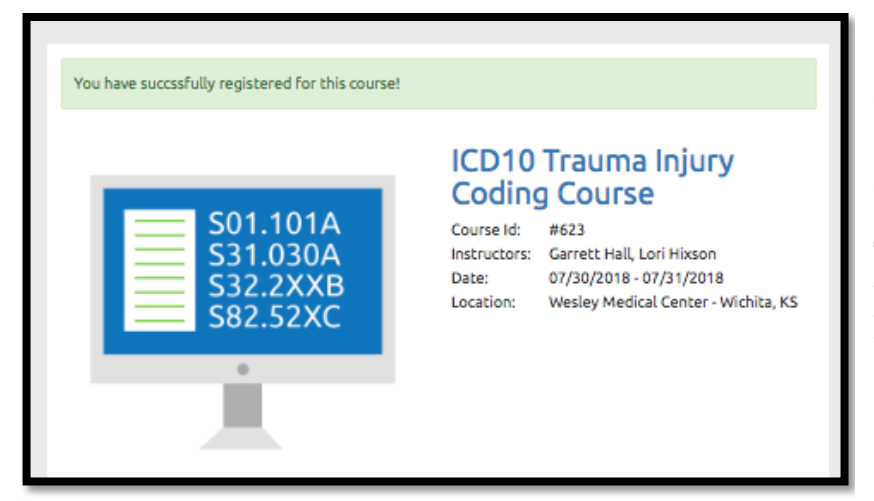

"You have successfully registered for this course!" will come across the course detail screen.

The course will also be listed under **"My Course,"** when you login to the Trauma Analytics LMS. • **Step 10:** You are now enrolled in the course. Scroll to the bottom of the course details screen and click **"Browse Course Modules"** 

|                                                                                                    | ✓ You have register Q Browse Con                                                                                                    | red for this course.                                                                                                    | 1. Click "Browse Course Modules                                                                                                    |
|----------------------------------------------------------------------------------------------------|----------------------------------------------------------------------------------------------------|----------------------------------------------------------------------------------------------------|----------------------------------------------------------------------------------------------------|
| Home Consulting Da                                                                                                    | ta Education @Calendar<br>Health<br>Trauma Services                                                                                                    | Course Catalog       ▲ New Student •         CDD10 Trauma Injury<br>Coding Course<br>Course Id: #627         Instructors: Garrett Hall, Lori Hixson         Date: 09/15/2018 - 09/16/2018         Location: UTMB Health - UTMB Campus,         Rebecca Sealy Building 404 8th Street         Galveston, Texas 77555         Certification: Eligible after learning all modules | After clicking on "Browse Course Modules"<br>you will be taken into the course detail<br>screen. Here you will access all of your<br>learning documents during the course.<br>You will have access to these course<br>documents permanently through your<br>student profile listed under " <b>My Courses</b> ".<br>All of the documents for the course will be<br>uploaded the day before the course is<br>schedule to start.                 |
| Overview and<br>Introduction to<br>ICD10 Trauma Injury<br>Coding<br>Introduction to<br>ICD10CM<br>ICD10CM: Trauma<br>Diagnosis Coding<br>ICD10CM: External<br>Cause Coding<br>Introduction to<br>ICD10PCS | <ul> <li>Welcome / Course Instru</li> <li>Disclosures</li> <li>Learning Objectives</li> <li>Trauma Analytics: Learni</li> <li>AHiMA Academy - VLab</li> <li>Overview of 3M Encodei</li> <li>Introduction to ICD10 Tr</li> </ul> | uctors<br>ing Management System (LMS)<br>r<br>rauma Injury Coding Course                                                                                                    | Each course module can be clicked and to<br>the right all of the module specific<br>information, documents, videos, files, and<br>links will appear for each module.<br>All of the module documents will not be<br>completely uploaded until the day before<br>the course is schedule to start.<br>Remember your username and password,<br>as you will be lead through each of the<br>course modules during the course by your<br>instructor. |

Congratulations you have completed student task number 1 now you are ready to move onto task number 2.

#### Task 2: Setup your VLab Academy Enrollment with AHiMA

Your welcome email will include a unique VLab Academy enrollment **access code**. The **access code** will be used to complete your online access and enrollment. Please have your welcome email with access code available as you complete Task 2. Access codes are only issued one time and cannot be shared once access code is redeemed. Only the redeeming user will maintain access to the AHiMA VLab. Codes will only be usable once, and will give you one year of VLab Academy access including all coding books and encoding software for one year from the date of activation.

• **Step 1**: Access <u>http://academy.ahima.org</u> which will take you to the follow page.

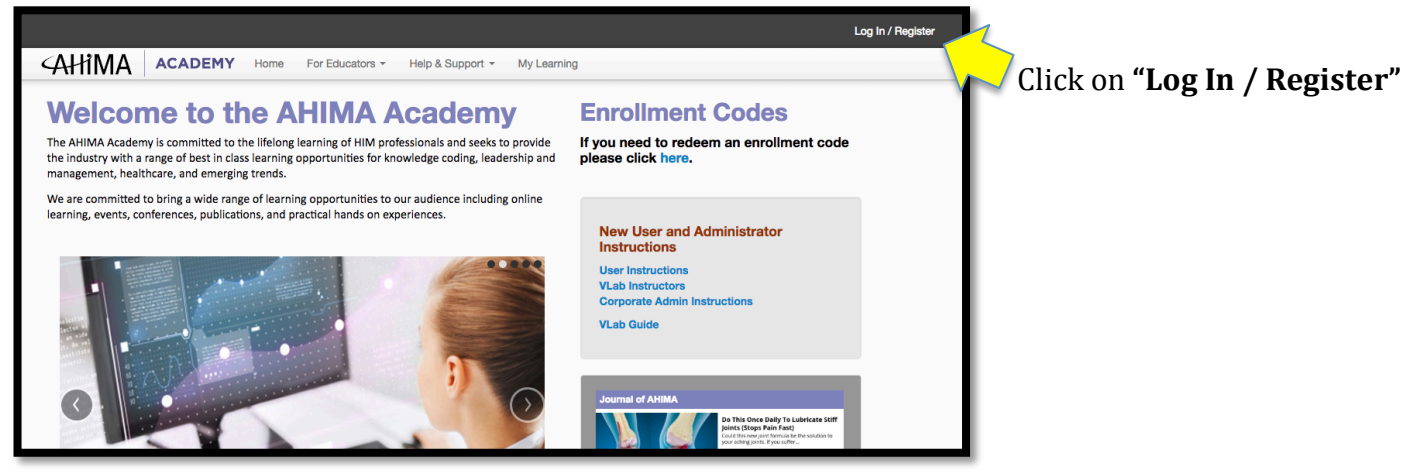

• **Step 2:** The "Log In / Register" will take you to the following screen.

| AHIMA.ORG ENGAGE HIM LIBRARY ACADEMY AHIM | IA PRESS CAHIMA STORE |   |
|-------------------------------------------|-----------------------|---|
| All Search for products                   | 9                     | ( |
| Current Customers                         | New to AHIMA?         |   |
| Email Address or AHIMA ID                 | First Name Last Name  | Т |
| Password                                  | Email Address         |   |
| Sign In                                   | Password              |   |
| Forgot your password?                     | Confirm Password      |   |
|                                           | Create Account        |   |

If you have an AHIMA ID simply Sign In on the left side.

## For Students <u>WITHOUT</u> an AHIMA ID

- 1. Fill out the form on the right side of the page "New to AHIMA?"
- 2. Click create an Account
- 3. After you have created an account with AHIMA then go back to the <a href="http://academy.ahima.org">http://academy.ahima.org</a> website

• **Step 3:** After creating an AHIMA account, return to the <u>http://academy.ahima.org</u> website and log in. The log in will be the same as shown in step 2, once logged in your name will appear in the upper right corner of the menu bar as shown below.

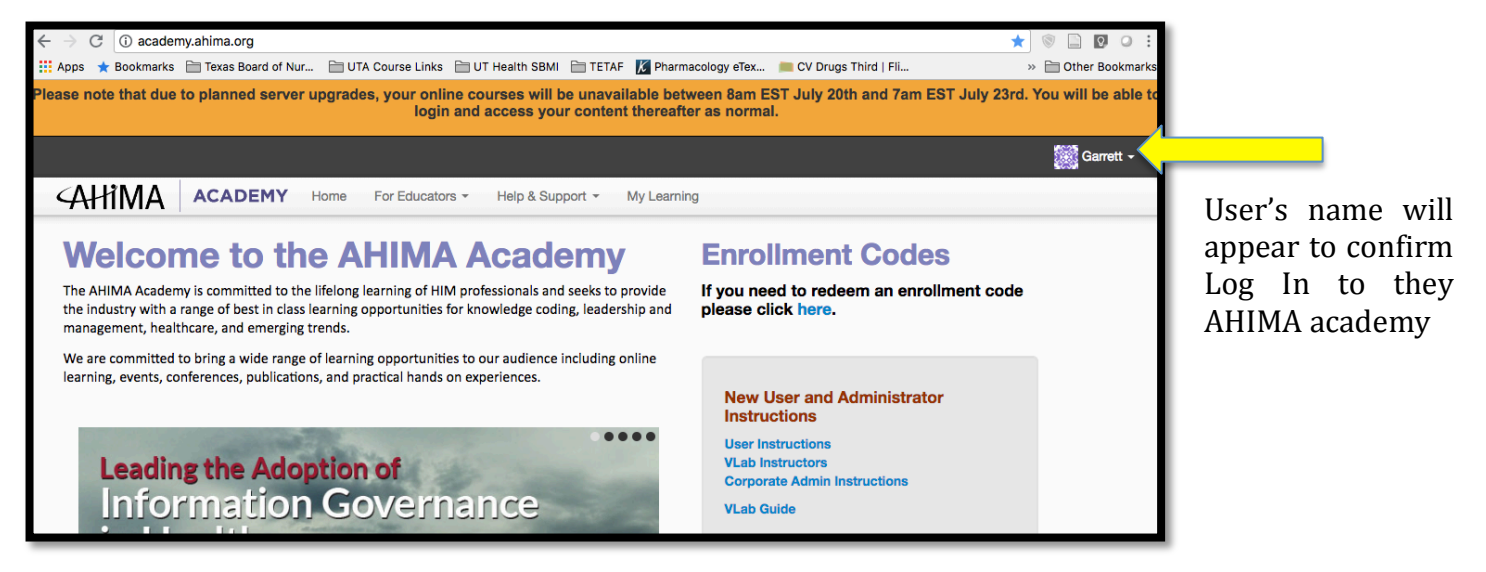

• **Step 4:** Next click on the **"My Learning"** within the menu bar, this will bring up the AHIMA academy course and lab management screen. From this screen you will redeem your access code for the VLAB Encoder Only enrollment.

| ACADEMY       Home       For Educators +       Help & Support +       My Learning         ANNOUNCEMENTS:         Your pop-up blocker will prevent your test results from appearing. See How to turn off the pop-up blocker for more information.         Enrollments:         All Enrollments:         Cancer Registry Program       Coding Basics         Biomedical       ICD-9         Exam Prep       ICD-10 A&P Focus       CDI         Coding Issues       ICD-10-CM         ICD-10-PCS       ICD-10 Cases       Privacy and Security         Assessments       Faculty Development         view archive       View archive |                                                                                  | Garrett -                                                                         |
|----------------------------------------------------------------------------------------------------|----------------------------------------------------------------------------------|-----------------------------------------------------------------------------------|
| ANNOUNCEMENTS:<br>Your pop-up blocker will prevent your test results from appearing. See How to turn off the pop-up blocker for more information.<br>Enrollments:<br>All Enrollments Cancer Registry Program Coding Basics Biomedical ICD-9 Exam Prep ICD-10 A&P Focus CDI Coding Issues ICD-10-CM<br>ICD-10-PCS ICD-10 Cases Privacy and Security Assessments Faculty Development<br>sort by: Recent Newest Title Status Close Date                                                                                                    | AHIMA ACADEMY Home For Educators - Help & Support - My Learning                  | <                                                                                 |
| ANNOUNCEMENTS:<br>Your pop-up blocker will prevent your test results from appearing. See How to turn off the pop-up blocker for more information.<br>Encoliments:<br>All Enrollments Cancer Registry Program Coding Basics Biomedical ICD-9 Exam Prep ICD-10 A&P Focus CDI Coding Issues ICD-10-CM<br>ICD-10-PCS ICD-10 Cases Privacy and Security Assessments Faculty Development<br>sort by: Recent Newest Title Status Close Date                                                                                                    |                                                                                  |                                                                                   |
| Your pop-up blocker will prevent your test results from appearing. See How to turn off the pop-up blocker for more information.         Enrollments:         All Enrollments         Cancer Registry Program       Coding Basics         Biomedical       ICD-9         Exam Prep       ICD-10 A&P Focus         CD-10 Cases       Privacy and Security         Assessments       Faculty Development         sort by:       Recent         Newest       Title         Status       Close Date                                                                                                    |                                                                                  |                                                                                   |
| Your pop-up blocker will prevent your test results from appearing. See How to turn off the pop-up blocker for more information.  Enrollments All Enrollments Cancer Registry Program Coding Basics Biomedical ICD-9 Exam Prep ICD-10 A&P Focus CDI Coding Issues ICD-10-CM ICD-10-PCS ICD-10 Cases Privacy and Security Assessments Faculty Development View archive View archive                                                                                                    | ANNOUNCEMENTS.                                                                   |                                                                                   |
| All Enrollments       Cancer Registry Program       Coding Basics       Biomedical       ICD-9       Exam Prep       ICD-10 A&P Focus       CDI       Coding Issues       ICD-10-CM         ICD-10-PCS       ICD-10       Cases       Privacy and Security       Assessments       Faculty Development         sort by:       Recent       Newest       Title       Status       Close Date                                                                                                    | Your pop-up blocker will prevent your test results from appearing. See How to tu | rn off the pop-up blocker for more information.                                   |
| Enrollments:<br>All Enrollments Cancer Registry Program Coding Basics Biomedical ICD-9 Exam Prep ICD-10 A&P Focus CDI Coding Issues ICD-10-CM<br>ICD-10-PCS ICD-10 Cases Privacy and Security Assessments Faculty Development<br>sert by: Recent Newest Title Status Close Date                                                                                                    |                                                                                  |                                                                                   |
| All Enrollments Cancer Registry Program Coding Basics Biomedical ICD-9 Exam Prep ICD-10 A&P Focus CDI Coding Issues ICD-10-CM ICD-10-PCS ICD-10 Cases Privacy and Security Assessments Faculty Development sort by: Recent Newest Title Status Close Date view archive                                                                                                    | Eproliments:                                                                     |                                                                                   |
| All Enrollments       Cancer Registry Program       Coding Basics       Biomedical       ICD-9       Exam Prep       ICD-10 A&P Focus       CDI       Coding Issues       ICD-10-CM         ICD-10-PCS       ICD-10 Cases       Privacy and Security       Assessments       Faculty Development       ICD-10-RM         sort by:       Recent       Newest       Title       Status       Close Date       View archive                                                                                                    |                                                                                  |                                                                                   |
| ICD-10-PCS ICD-10 Cases Privacy and Security Assessments Faculty Development sort by: Recent Newest Title Status Close Date view archive                                                                                                    | All Enrollments Cancer Registry Program Coding Basics Biomedical ICD-9 Exam Prep | ICD-10 A&P Focus CDI Coding Issues ICD-10-CM                                      |
| sort by: Recent Newest Title Status Close Date View archive                                                                                                    | ICD-10-PCS ICD-10 Cases Privacy and Security Assessments Faculty Development     |                                                                                   |
|                                                                                                    | sort by: Recent Newest Title Status Close Date                                   | view archive                                                                      |
|                                                                                                    |                                                                                  |                                                                                   |
|                                                                                                    |                                                                                  |                                                                                   |
|                                                                                                    |                                                                                  | •                                                                                 |
|                                                                                                    |                                                                                  |                                                                                   |
| Do you have an enrollment code that has not yet been redeemed? Each enrollment code Please click only once; clicking more than once will cause                                                                                                    | Do you have an enrollment code that has not yet been redeemed? Each enrollment   | t code Please click only once; clicking more than once will cause                 |
| can only be redeemed once by any individual. Once a code is redeemed, your courses will be listed above. See How to Redeem an Enrollment Code for more information.                                                                                                    | be listed above. See How to Redeem an Enrollment Code for more information.      | ses will the redemption to fail. If that happens, contact support for assistance. |
| Redeem                                                                                                    |                                                                                  | Redeem                                                                            |
|                                                                                                    |                                                                                  |                                                                                   |
|                                                                                                    |                                                                                  |                                                                                   |
|                                                                                                    |                                                                                  |                                                                                   |
|                                                                                                    |                                                                                  |                                                                                   |
|                                                                                                    |                                                                                  |                                                                                   |

Click on **"My Learning"** from the menu bar.

This will bring the screen up with the **"Enrollments"** page. This page will not have "VLab Encoder Only" listed until after you redeem your enrollment access code. All access codes are sent in your welcome email.

Here is where you redeem the enrollment access code sent in the welcome email.

Access codes can only be redeemed ONCE, DO NOT SHARE YOUR ACCESS CODE.

Only click redeem ONCE and let the system process the enrollment. If clicked multiple times this may cause an error, then support will have to be contacted for assistance. **Step 5:** Success! The enrollment Access Code was accepted, the following screen will appear.

| Contraction of the contraction of the contract | The <b>"Success"</b> message will appear<br>stating: "The code you entered was<br>accepted and you have been enrolled in<br>the following:"                                                                                                    |
|----------------------------------------------------------------------------------------------------|----------------------------------------------------------------------------------------------------|
| The code you entered was accepted and you have been enrolled in the following           Image: VLBD Academ                                                                                                    | Clicking on the <b>"GO"</b> will take you<br>directly to the VLab Academy,<br>OR<br>Click on <b>"CLOSE"</b> to go                                                                                                    |
|                                                                                                    | To<br><b>"My Learning"</b> Page                                                                                                    |
| CAHIMA ACADEMY Home For Educators  Help & Support  My Learning  ANNOUNCEMENTS:  Vour pop-up blocker will prevent your test results from appearing. See How to turn off the pop-up blocker for more information.  Enrollments  All Enrollments  Concer Registry Program Coding Basics Biomedical ICD-9 Exam Prep ICD-10 A&P Focus CDI Coding Issues ICD-10-CM  ICD-10-PCS ICD-10 Cases Privacy and Security Assessments Faculty Development  Sort by Record Newest Title Status Close Date  View arctive  Completion Requirements:  Or d'25 required items completed.                                                                                                    | Now that you have enrolled you will see<br>under <b>"All Enrollments"</b> the <b>"VLab<br/>Encoder Only"</b><br>You have completed the enrollment.<br>The course instructor will provide you<br>with additional information on using the<br>VLab Encoder during the course. |

Congratulations you have completed student task number 2 now you are ready to attend the Online Trauma ICD Injury Coding Course.

Please remember your user Login and Passwords for both TraumaAnalytics.com & Academy.AHIMA.org You will need this on day one of the course.

If you have question or issues please email: <u>Support@TraumaAnalytics.com</u> We will respond within 24 hours of your support email.